## TED Üniversitesi Öğrenim Ücretleri Online Ödeme Kılavuzu

## **TED University Tuition Fees Online Payment Guide**

MyTEDU portale <u>https://my.tedu.edu.tr/home</u> adresinden kullanıcı adı ve parola ile sisteme giriş yapılır.

Login to the system using the username and password on the MyTEDU portal <a href="https://my.tedu.edu.tr/home">https://my.tedu.edu.tr/home</a>

| MyTEDU<br>Portal TED ÜNIVERSITESI | and the second second se |
|-----------------------------------|----------------------------------------------------------------------------------------------------|
| User                              |                                                                                                    |
| Password                          |                                                                                                    |
|                                   |                                                                                                    |
| Log On                            |                                                                                                    |
| Forgot Password?                  |                                                                                                    |
|                                   |                                                                                                    |

"Students Services" menüsünden "Account Balance" seçilir.

Select "Account Balance" from the "Students Services" menu.

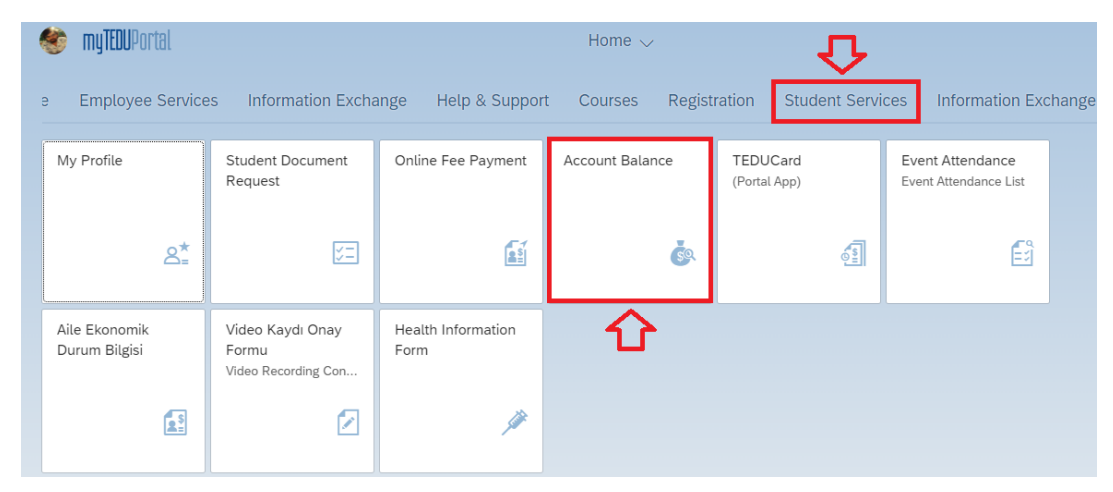

Bu ekranda güncel borç bakiyesi görüntülenebildiği gibi geçmiş dönemlere ait borçlar ve ödemelerde görüntülenir.

On this screen, current account balance can be displayed as well as past payables and payments.

| 🏾 🍪 < 🗠 myTEDU          | Portal                  |                                   | Account Balance 🧹 |               | Q               |
|-------------------------|-------------------------|-----------------------------------|-------------------|---------------|-----------------|
|                         |                         |                                   |                   |               |                 |
|                         |                         | Name Surname:<br>Account Balance: | TRY               |               |                 |
|                         |                         | <b>₽</b>                          |                   | _             | $\nabla$        |
| Account Nr.             | Academic Year&Session   | Amount                            | Currency          | Contract Type | Link            |
| 2022-23 Fall Semester   |                         |                                   |                   |               |                 |
| 10000020021             | 2022-23 Fall Semester   |                                   | TRY               | Discounts     |                 |
| 10000020021             | 2022-23 Fall Semester   |                                   | TRY               | Tuition Fees  |                 |
| 2021-22 Spring Semester |                         |                                   |                   |               |                 |
| 10000020021             | 2021-22 Spring Semester |                                   | TRY               | Tuition Fees  |                 |
| 1000020021              | 2021-22 Spring Semester |                                   | TRY               | Payment       |                 |
| 10000020021             | 2021-22 Spring Semester |                                   | TRY               | Invoice       | Display Invoice |

Ödeme işlemlerinin yapılması için "Students Services" menüsünden "Online Fee Payment" seçilir.

"Online Fee Payment" is selected from the "Students Services" menu to make payment transactions.

| 🈻 myTEDUPortal                 |                                                  |                            | Home ~ 🗘         |                          |                                           |    |
|--------------------------------|--------------------------------------------------|----------------------------|------------------|--------------------------|-------------------------------------------|----|
| e Employee Service             | es Information Excha                             | ange Help & Suppor         | t Courses Regist | ration Student Servi     | ces Information Exchang                   | ge |
| My Profile                     | Student Document<br>Request                      | Online Fee Payment         | Account Balance  | TEDUCard<br>(Portal App) | Event Attendance<br>Event Attendance List |    |
| &≛                             | <u>S</u> =                                       | <b>.</b>                   | ف                |                          | Ē                                         |    |
| Aile Ekonomik<br>Durum Bilgisi | Video Kaydı Onay<br>Formu<br>Video Recording Con | Health Information<br>Form |                  |                          |                                           |    |
|                                |                                                  | Ŵ                          |                  |                          |                                           |    |

Ödeme işlemlerinin yapıldığı <u>https://www.tedu.edu.tr/tahsilat</u> sayfası açılır ve 5 basamaklı süreç görüntülenir.

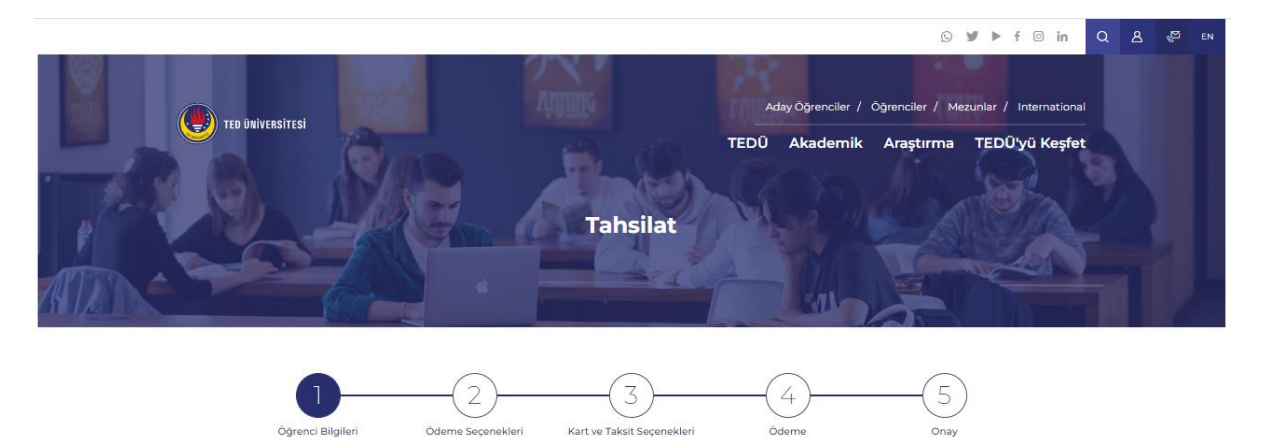

The <a href="https://www.tedu.edu.tr/tahsilat">https://www.tedu.edu.tr/tahsilat</a> page is opened and the 5-step process is displayed.

Genel Bilgilendirme metni incelenebilir. Öğrenci Bilgileri bölümündeki "T.C. Kimlik No.", "Doğum Tarihi" ve "Telefon Numarası" alanları doldurulur. "Bu sorgulama yoluyla başka bir kişi hakkında herhangi bir bilgi almam, kullanmam veya herhangi bir işlem yapmam durumunda doğabilecek her türlü zarardan sorumlu olduğumu kabul ve taahhüt ederim" kutucuğu işaretlenir. "Sonraki" butonu tıklanır.

General Information text can be examined. In the Student Information section, "T.C. Identity No.", "Date of Birth" and "Phone Number" fields are filled. I accept the responsibility for any damages that may arise if I receive, use or process any information about any other person through this inquiry. Click the "Next" button.

| ÜNIVERSITESI                                                                                                    | TEDÜ       | Akademik           | Araştırma     | a T |
|----------------------------------------------------------------------------------------------------|------------|--------------------|---------------|-----|
| Genel Bilgilendirme                                                                                                    |            |                    |               |     |
|                                                                                                    |            |                    |               |     |
| Oğrenim ücretleri ile ilgili detaylı bilgilendirmeler için;                                                                                                 |            |                    |               |     |
| → 2022-2023 Eğitim Öğretim Yılı Öğrenim Ücretleri                                                                                                    |            |                    |               |     |
| Öğrenci Bilgileri                                                                                                    |            |                    |               |     |
| T.C. Kimlik Numarası / Öğrenci Numarası                                                                                                    |            |                    |               |     |
|                                                                                                    |            |                    |               |     |
| Doğum Tarihi                                                                                                    |            |                    |               |     |
| gg.aa.yyyy                                                                                                    |            |                    |               | ۵   |
| Sorgulayan kişinin bilgileri                                                                                                    |            |                    |               |     |
| Telefon numarası                                                                                                    |            |                    |               |     |
| • 0501 234 56 78                                                                                                    |            |                    |               |     |
| Bu sorgulama yoluyla başka bir kişi hakkında herhangi bir bilgi almam, kullanmam veya herhangi bir işlem yapmam durumu<br>olduğumu kabul ve taahhüt ederim. | ında doğab | ilecek her türlü z | arardan sorun | nlu |
|                                                                                                    |            |                    |               |     |
|                                                                                                    |            |                    | Sonraki       |     |

Cep telefonuna gelen kod "Doğrulama Kodu" alanına yazılır ve "Sonraki" butonu tıklanır.

The code received on the mobile phone is written in the "Verification Code" field and click the "Next" button.

| Doğrulama kodu                                                                        |                      |
|---------------------------------------------------------------------------------------|----------------------|
| Son 180 sanive inerisinde domilarna mesail aldusaniz mesaidaki kodu kullanabilirsiniz | Yeni Kod Gönder (43) |
|                                                                                       | Sonraki              |

Ödeme Seçenekleri basamağına geçilir. Ödenmemiş Borçlar başlığı altında ilgili döneme ait borç miktarı görüntülenir. Ödenmek istenen dönem/dönemler seçilir.

Proceed to the Payment Options step. Under the Unpaid Debts heading, the amount of debt for the relevant period is displayed. The period(s) to be paid is selected.

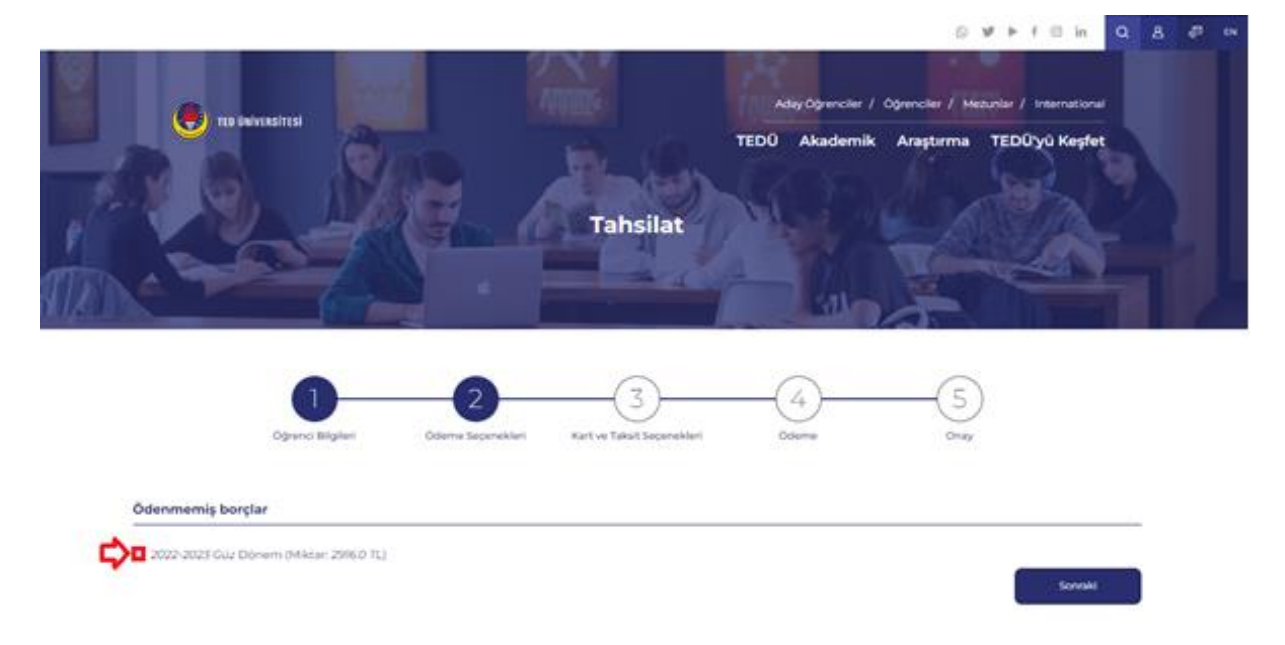

İlgili dönem/dönemlerin seçimi sonrasında banka ve ödeme seçenekleri görüntülenir. Her seçim sonrasında ödeme miktarları değişebilir. Bu nedenle seçimler sonrasında ödeme miktarları kontrol edilmelidir. Bir sonraki işlemler için "Sonraki" butonu tıklanır.

After selecting the relevant period(s), bank and payment options are displayed. Payment amounts may change after each election. For this reason, payment amounts should be checked after the elections. Click the "Next" button for the next actions.

## Ödenmemiş borçlar

| 2022-2023 Gūz Dönem (Miktar: 2916.0 TL) Bankanız ve ödeme seçenekleriniz                                                                                                    |                 |
|----------------------------------------------------------------------------------------------------|-----------------|
| Ödemeler en fazla 2 kredi kartına bölünebilmektedir. İlk kart ile yapılan işlem ardından uygulamada tekrar başa dönülüp öğrenci bilgileri girilerek ekrancı<br>bakiye tutar için ikinci kart ile işlem yapılabilir. | la görüntülenen |
| Kredi kartı<br>O Maximum Card<br>O Bonus Card<br>O World Card<br>O Diğer Banka Kartları                                                                                                    |                 |
| Ödeme Seçenekleri<br>O Tek ödeme<br>O 6 Taksit                                                                                                    |                 |
|                                                                                                    | Sonraki         |

Ödeme seçeneklerinin özeti görüntülenir. Ödeme işlemleri sonunda onay bildirimi gönderilecek eposta adresi yazılır ve "Öde" butonu tıklanır.

A summary of the payment options is displayed. At the end of the payment process, the e-mail address to which the confirmation notification will be sent is written and click the "Pay" button.

| Öderne sonund:    | a onay bildirimî gönderîles: |                   | 仓                          |       | <b>Cote</b> |
|-------------------|------------------------------|-------------------|----------------------------|-------|-------------|
| eposta adresi     |                              |                   |                            |       |             |
| Eposta adresi     |                              |                   |                            |       |             |
| Bilgilendirme p   | ostası                       |                   |                            |       |             |
| 2916              |                              |                   |                            |       |             |
| Borcunuzdan öde   | mek istediğiniz tutar        |                   |                            |       |             |
| 2916 TL           |                              |                   |                            |       |             |
| Hesaplanan Tutar  |                              |                   |                            |       |             |
| 0                 |                              |                   |                            |       |             |
| indirim/Vade Fark | i Orani                      |                   |                            |       |             |
| 6 Taksit          |                              |                   |                            |       |             |
| Öderne Secenekle  | ri                           |                   |                            |       |             |
| Bonus Card        |                              |                   |                            |       |             |
| Kredi kartı       |                              |                   |                            |       |             |
| 2916 TL           | <u>,</u>                     |                   |                            |       |             |
| Seciminiz sonucur | nda ödemeniz gereken tor     | olam borc tutari  |                            |       |             |
| A 2022 202703+    | Désare (Milder 2015 071)     |                   |                            |       |             |
| Ödeme Seçenel     | kleriniz                     |                   |                            |       |             |
|                   |                              |                   |                            |       |             |
|                   | Öğrenci Bilgileri            | Ödeme Seçenekleri | Kart ve Taksit Seçenekleri | Ödeme | Onay        |
|                   | 0-                           | 2                 | 3                          |       | (5)         |

Ödeme seçeneklerinde belirlenen yöntemlere göre ödemenin yapılabilmesi amacıyla ilgili bankaların sayfaları açılır. Ödeme ekranlarında talep edilen bilgilerin girişleri yapılarak ödeme işlemleri tamamlanır.

In order to make the payment according to the methods specified in the payment options, the pages of the relevant banks are opened. Payment processes are completed by entering the requested information on the payment screens.

| VakifBa                                                                                                    | nk                                                                         | TED ÜNİVERSİTESİ |
|----------------------------------------------------------------------------------------------------|----------------------------------------------------------------------------|------------------|
| Guvenn Ortak Oderne Sa                                                                                                    | Ödenecek Tutar                                                             | Ödeme Şekli      |
|                                                                                                    | Kart Sahibi Adı                                                            |                  |
|                                                                                                    | Kart Numarası                                                              |                  |
|                                                                                                    | ○ VISA ○<br>○ œ                                                            |                  |
|                                                                                                    | Son Kullanma Tanhi<br>1 ¥ 202                                              | 2 v              |
|                                                                                                    |                                                                            | Gönder           |
| D                                                                                                    | )enizBanl                                                                  | k₩               |
| Kart Sahibi<br>Kart No<br>Kart Tipi<br>Son Kullanm<br>CVV<br>Taksit Sayısı<br>Bonus Puan<br>Para Birimi<br>Tutar<br>Açıklama<br>İşlem Tipi | © Visa ○Master Ca<br>a Tarihi 01 ♥/ 2019 ♥<br>TL ♥<br>3D Secure ♥<br>Odeme | ard OAmex OTroy  |
| Verified by<br>VISA                                                                                                    | Master<br>Secured       Master<br>Secured       SafeKey     trop           | ard. Maestro     |